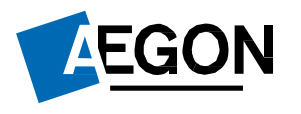

For customers

**Regular Income** 

Aegon Retirement Choices (ARC) and One Retirement

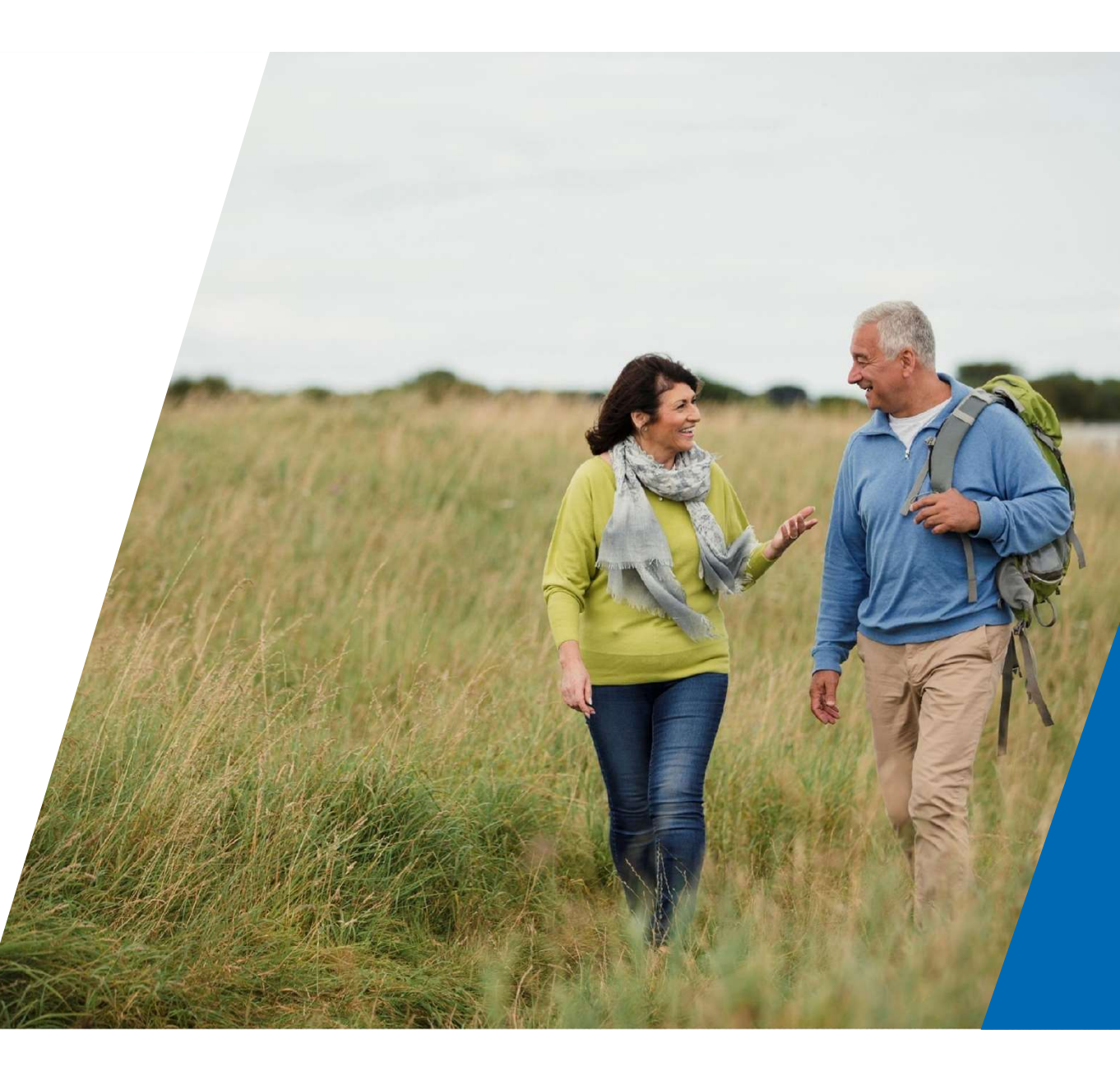

# Taking regular income

This guide explains how to set up, amend or cancel regular income being paid out through ARC and One Retirement.

To manage your regular income, you'll need transactional access to your account. If you have information only access, please contact your financial adviser.

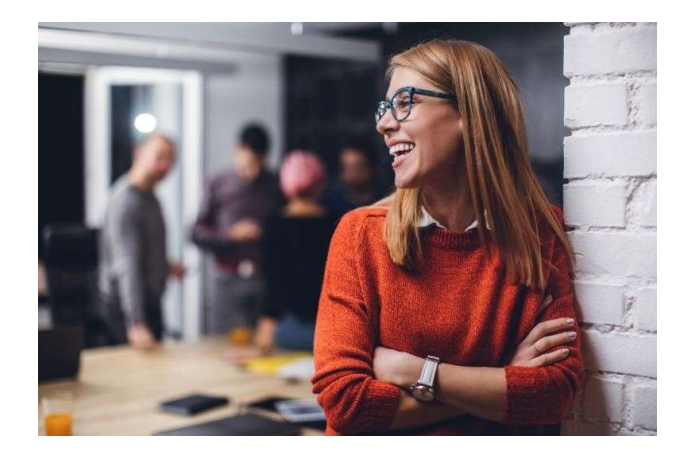

**EGON** 

# Logging in to ARC and One Retirement

- 1. Go to aegon.co.uk/login.
- Choose your user type by selecting
  Customer login, as shown to the right
- 3. On the following page select **Aegon Retirement Choices (ARC) and One Retirement**.
- 4. On the following page select the login option which best describes you, as displayed below.

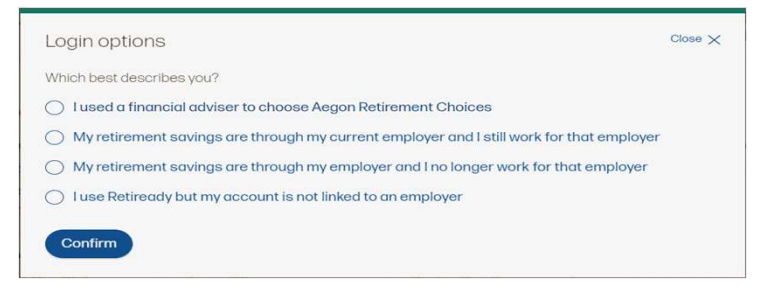

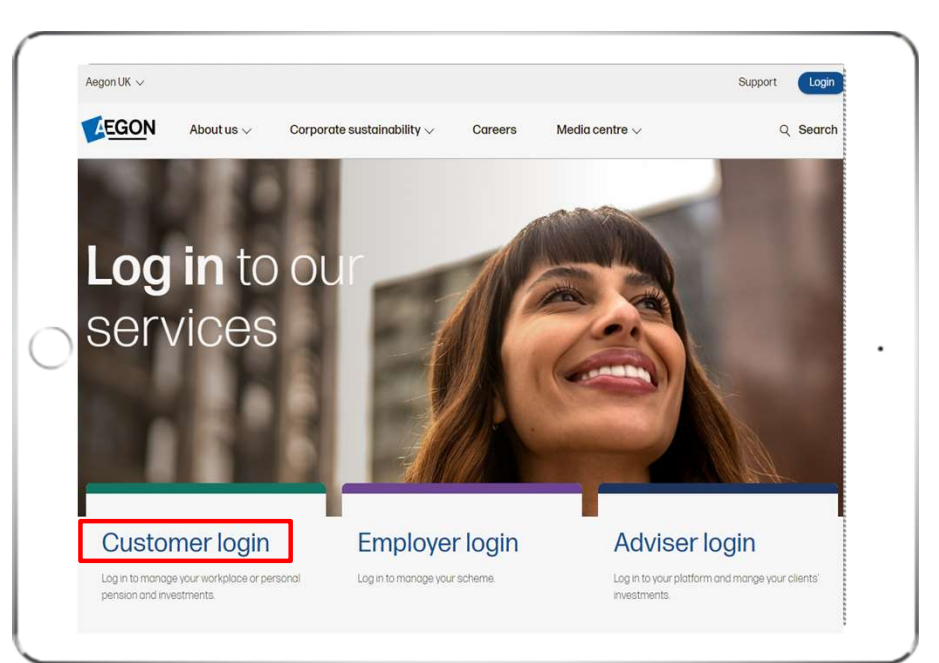

3

# Logging in to ARC and One Retirement

1. Enter your 8 digit User ID and password.

You can find your User ID in the activation email we sent you.

- 2. Select the **I'm not a robot** box. You might be asked to select the images on the login screen.
- 3. Then select Log in.

If you've forgotten your password select **Forgotten your password?** 

| Log in               |      |                              |  |
|----------------------|------|------------------------------|--|
| Please log in below  | 7    | 178-23                       |  |
| Log in               |      |                              |  |
| User ID<br>Password: |      |                              |  |
| I'm not a ro         | obot | reCAPTCHA<br>Privacy - Terms |  |
| 🖨 Log                | in   |                              |  |

# Finding your wrapper

Once you've logged in, you'll see the **Home** page.

You can find the wrappers held under your name on the **Account details** tab.

Here you'll see the current value of your wrapper(s), as well as further information.

To begin, select your **Drawdown Flexi** – **access** wrapper.

|                                                         | Annabel AECON SO                                       | Tost (no 1682)        |                     |          |           |                    |                 |
|---------------------------------------------------------|--------------------------------------------------------|-----------------------|---------------------|----------|-----------|--------------------|-----------------|
| Transactions                                            | Annaber ALGON 5Q                                       | 1 Test (204063)       |                     |          |           |                    |                 |
| Offline assets<br>Product and investment<br>information | Account details Incom                                  | ne details            |                     |          |           |                    |                 |
| Research and analysis                                   |                                                        | Value at 26/07/2019 🍞 | Value at 26/01/2020 | Money in | Money out | Change<br>in value | % change        |
| Asset selector                                          | Online assets                                          | £0.17                 | £0.18               | £0.00    | £0.00     | £0.01              | 5.88%           |
| Retirement planner                                      | E Pension                                              | £0,17                 | £0,18               | £0.00    | £0.00     | £0.01              | 5.88%           |
|                                                         | One Retirement<br>- 701633                             | E0.02                 | £0.03               | £0.00    | E0.00     | £0.01              | 50.00%          |
|                                                         | One Retirement<br>Drawdown<br>Flexi-access -<br>701633 | £0.15                 | £0.15               | £0.00    | £0.00     | £0.00              | 0.00%           |
|                                                         |                                                        | -                     |                     |          |           | 1                  | Download report |
|                                                         | Product sum<br>Pension                                 | imary                 |                     |          |           |                    |                 |
|                                                         | Jul 2019                                               |                       |                     |          |           |                    |                 |
|                                                         | Jan 2020                                               | 1                     |                     |          |           |                    |                 |
|                                                         | ED                                                     | £0.05                 | £0.1                | £0.1     | 5         | E0.2               |                 |
|                                                         |                                                        |                       |                     |          |           |                    |                 |

5

### Your wrapper summary

You'll now be taken to the **Wrapper summary**.

Select Manage income, shown under Transactions.

If you can't see **Manage income**, you may have information only access to your account. You'll need to contact your adviser to amend this access or change your income requirements.

| Transactions                          | Wrapper summary<br>[701633]  | - Annabel A | EGON SQl    | Test - ( | One Retireme    | nt Drawdown Fle | xi-acces    |
|---------------------------------------|------------------------------|-------------|-------------|----------|-----------------|-----------------|-------------|
| Switch into assets                    | Palanco as at 26/01          | /2020       |             |          |                 |                 |             |
| Specialised quotes                    | Datance as at 20/01          | /2020       |             |          |                 |                 | <b>6</b>    |
| Product and investment<br>information |                              |             |             |          | Date:           | 26/01/2020      | G           |
| Manage income                         | Portfolio name               | Unit/shares | Price       | Value    | Current balance | Default in      | vestment    |
| Equity trading                        |                              |             |             |          |                 | st              | rategy %    |
| Ad Hoc Income                         | Cash                         | 0.150000    | £1.000000   | £0.15    | 100.00%         |                 | 0.25%       |
| Maintain distribution<br>choices      | IsIIIErCoBdexFin1-<br>SETFD  | 0.000000    | £96.772900  | £0.00    |                 |                 | 25.00%      |
| Research and analysis                 | iShares Core € CBUETF £      | 0.000000    | £113.072100 | £0.00    |                 |                 | 49.75%      |
| Asset selector                        | iShares Eur GvtBd U ETF<br>£ | 0.000000    | £110.330000 | £0.00    |                 |                 | 25.00%      |
| Retirement planner                    |                              |             |             |          | <<              | < 1/1 >         | >>          |
|                                       | Asset type br                | reakdown    |             |          | • Cash          | Dov             | vnload repo |

# Confirming your income amount

You'll then be taken to information on the Money Purchase Annual Allowance (MPAA) and tax implications.

Below this, add the gross amount you'd like to take on a monthly basis in the **Total drawdown income required** section.

You can then choose whether you'd like this paid on the 9<sup>th</sup>, 18<sup>th</sup> or 27<sup>th</sup> of the month.

Your payment can take up to five days to process, so you may not receive your payment on the dates above.

#### Manage income

If the reduced money purchase annual allowance provisions don't already apply, choosing to take drawdown income will restrict the amount of annual allowance available to the investor. If during the year more than £4,000 has been paid to the investor's money purchase arrangements:

- · a tax charge will apply on the money contributions above £4,000, and
- a tax charge may apply on the value of any savings made to defined benefit arrangements that are higher than £36,000 plus any carry forward the investor has available

Otherwise, a tax charge may apply on any contributions and pensions savings above £40,000 plus any carry forward the investor has available.

Please fully consider if the income level selected creates:

- any tax implications
- potential for running out of money.

Taking income for the first time from a flexi-access drawdown arrangement will trigger the money purchase annual allowance rules if you've not already triggered them.

| Current<br>drawdown<br>income:          | £0.00 per month ?                                                                                                    |                                      |
|-----------------------------------------|----------------------------------------------------------------------------------------------------|--------------------------------------|
| Total drawdown<br>income<br>required: * | £ 0.00 per month ?                                                                                                    |                                      |
| Payment date: *                         | 9th 💌 😯 Drawdown income will be paid from the drawdown wrap chosen. It will take a further two to three days to reach t account due to the BACS payment process. | per on the date<br>he nominated bank |

# Adding your bank details

Now add bank details for receiving your regular payments. Any existing accounts you've entered will appear under **Bank** account details.

To complete your request, we may need more information from you including verifying your bank details or signature.

Once complete, select Generate Quote.

| Income destination bank details | 5                   |   |
|---------------------------------|---------------------|---|
| Bank account details: *         | Select bank account | * |
| Sort code: *                    |                     |   |
| Account number: *               |                     |   |
| Account name: *                 |                     |   |
|                                 |                     |   |
|                                 |                     |   |
|                                 |                     |   |

Back to wrapper summary

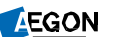

Generate Quote

## Submitting your application

Complete the tick box and select **Submit**. You can also select **Download Quote** to get a copy.

We won't be able to make your payment if there isn't enough in your cash facility.

To make sure there's enough in your cash facility, you can either make a switch into assets or set up a recurring switch into cash instruction. The form you need for this can be found in the **Document library.** 

For more information on a switch into assets, you can use our **Online Support guide**.

| In this declara                                       | tion "I" refers to you the inv                                                         | estor and "Aeron" refer                                                          | s to Scottish Equitable r                               | le as the provider of the Si                               | (PP                                       |
|-------------------------------------------------------|----------------------------------------------------------------------------------------|----------------------------------------------------------------------------------|---------------------------------------------------------|------------------------------------------------------------|-------------------------------------------|
| I accept that A<br>encash to pay<br>suitability in re | vegon has not and will not a<br>this income. This means th<br>lation to Aegon.         | estor and Regori Teler<br>ssess my suitability for<br>at I will not benefit from | the payment of this inco<br>the protection of the Fi    | me or the investment(s) the<br>nancial Conduct Authority's | at I have chosen to<br>rules on assessin  |
| I am aware th                                         | at the more income I take fr                                                           | om my SIPP account, t                                                            | he greater the likelihood                               | of this account running ou                                 | t of money earlier;                       |
| I confirm that                                        | the level of income I have c                                                           | hosen is the amount that                                                         | at I want Aegon to pay n                                | ie as an ad hoc income pa                                  | yment;                                    |
| I am satisfied<br>level of incom                      | with the investments I have<br>e I have chosen;                                        | chosen to provide inco                                                           | me, and I instruct the sa                               | le of those investments to                                 | enable Aegon to p                         |
| I am aware th<br>Aegon is requ                        | at Aegon will deduct income<br>ired to deduct as determine                             | e tax at the appropriate<br>d by HMRC;                                           | rate before making payr                                 | nent. The appropriate rate                                 | is the rate of incom                      |
| If there is not other investme                        | enough money in the cash f<br>ents to enable this payment                              | facility to make paymen<br>to be made, and this m                                | t of the income I have re<br>ay lead to a delay in the  | quested, I am aware that /<br>payment of this income;      | Aegon will need to                        |
| If there is a de<br>investments a                     | lay in selling the investmen<br>re sold and the proceeds of                            | ts, there may be a dela<br>sales are received;                                   | y in the payment of the i                               | ncome as it will not be paid                               | d until after the                         |
| I am aware th<br>where this has<br>Uncrystallised     | at by taking income from thi<br>s not already been triggered<br>Funds Pension Lump Sum | is flexi-access drawdow<br>I (for example by taking<br>);                        | n plan, this will trigger th<br>income from this or and | e reduced money purchas<br>ther flexi-access drawdow       | e annual allowance<br>n pension or by tak |
| Applican                                              | t agreement                                                                            |                                                                                  |                                                         |                                                            |                                           |
| Tick this o                                           | heckbox to confirm this o                                                              | leclaration is being ag                                                          | reed to by or on beha                                   | f of the applicant                                         |                                           |
|                                                       | Please note this quote w                                                               | ill be stored in your clie                                                       | nt's document library sh                                | ortly. Download                                            | d Quote Sub                               |
| - 24                                                  |                                                                                        |                                                                                  |                                                         |                                                            |                                           |

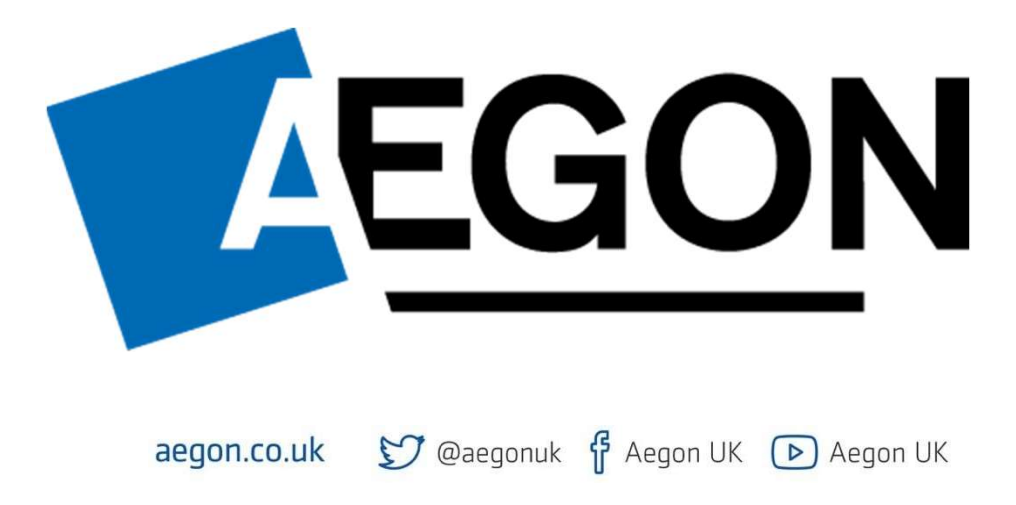

Aegon is a brand name of Scottish Equitable plc (No. SC144517) and Aegon Investment Solutions Ltd (No. SC394519) registered in Scotland, registered office: Edinburgh Park, Edinburgh, EH12 9SE. Both are Aegon companies. Scottish Equitable plc is authorised by the Prudential Regulation Authority and regulated by the Financial Conduct Authority and the Prudential Regulation Authority. Aegon Investment Solutions Ltd is authorised and regulated by the Financial Conduct Authority. Their Financial Services Register numbers are 165548 and 543123 respectively. © 2023 Aegon UK plc DIR386829 09/23